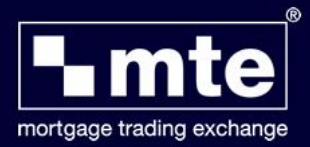

## How To Download Mortgage Trading Exchange (MTE)

From the link in your email, click on **Register to download MTE** and input your details

| wiggs trady scharge<br>naged thinking, engowering you.                                                                                    |                                                                                    |
|----------------------------------------------------------------------------------------------------|------------------------------------------------------------------------------------|
| New Users - Just two steps                                                                                                    | Step 1: Enter your contact details                                                 |
| lease click the button below to download MTE Standalone<br>s absolutely FREE (Please Note: Pre-registration is required to use software)  | 1. Contact Details 2. Company Details 3. Registration Confirmation     1. Required |
| Register to download MTE View minimum requirements                                                                                        | Title *                                                                            |
| Vhen you have downloaded please register on the User Database for MTE Standalone<br>Register for MTE user database                        | Forename *                                                                         |
| Existing Mortgage Brain Users                                                                                                    | Telephone *                                                                        |
| If you've forgotten your MTE password Request password here                                                                               | Email *                                                                            |
| Lost your Site Reference? please contact Customer Support on 01-491-3130                                                                  | Number of Licences *                                                               |
| Want to install MTE Standalone?     Call Customer Support on 01-491-3130                                                                  | Next                                                                               |
| Or email: richard.noble@mortgage-brain.co.uk                                                                                              |                                                                                    |
| <ul> <li>Or email: support@mbl.ie</li> </ul>                                                                                              |                                                                                    |
| <ul> <li>If you haven't already done so, register for Mortgage Trading Exchange (MTE).</li> <li>Exclusion of the second passes</li> </ul> |                                                                                    |

When it asks if you would like to run or save click **Save**, please take note of where the file has been saved to

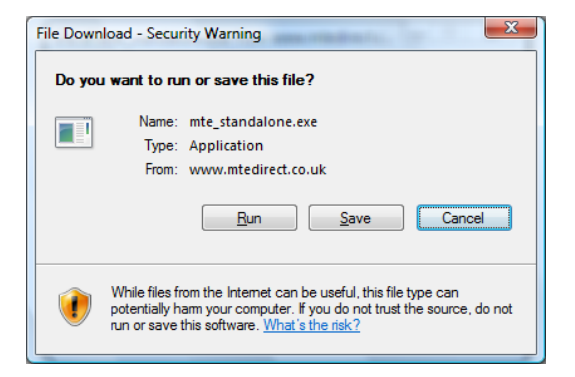

Once the file has saved you may be prompted to run the application. If not please locate the file **mte\_standalone.exe** and double left click to start the installation. Next click the **Run** button

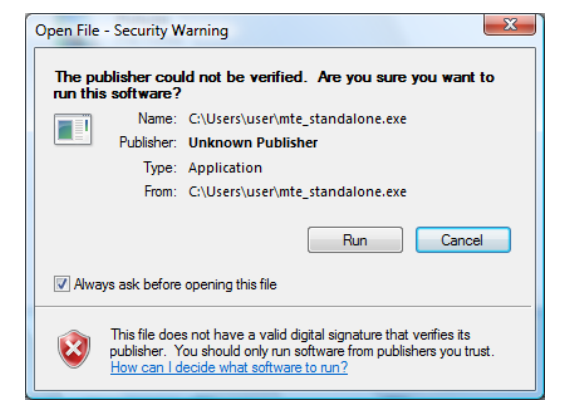

Click the Next button

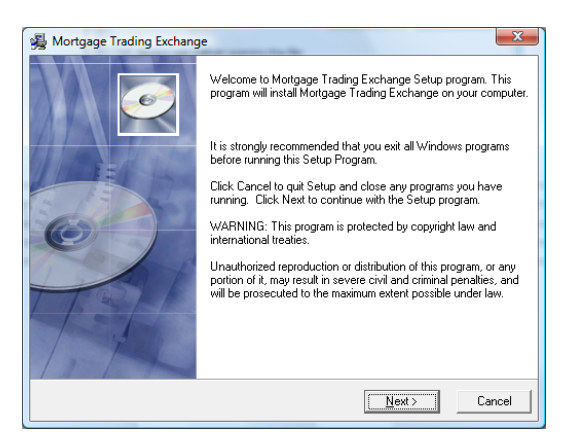

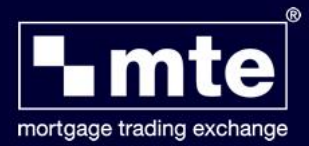

After reading the license agreement select **I accept the license agreement** 

Click the **Next** button

| <b>%</b>                                                                                                    | Mortgage Trading Exchange                                                                                                    | × |
|----------------------------------------------------------------------------------------------------|----------------------------------------------------------------------------------------------------|---|
| License Agreement<br>You must agree with t                                                                                                    | the license agreement below to proceed.                                                                                                    | ) |
| This Agreement is made be<br>number 3340521), whose re<br>Worcesterkine, B60 301 (II)<br>INSTALLATION AND/OR<br>CONSTITUTES YOUR AC<br>TERMS AND CONDITION<br>AND ANY ACCOMPANYIN<br>ADVANCE FOR THE SOFT<br>1. TERM<br>This Agreement shall comm<br>in accordance with clause<br>2. MTE'S 0BLIGAT<br>2.1 Subject to you co | tween you and The Mortgage Trading Exchange Limited (registered<br>gistered office is at 6 The Courtyard, Buntsford Drive, Bronsgrove,<br>MTEI). USE OF THE SOFTWARE PROVIDED WITH THIS AGREEMENT<br>EXPTANCE OF THIS AGREEMENT. IF YOU DO NOT ACCEPT THE<br>S OF THIS AGREEMENT, PROUMPTLY RETURN THE SOFTWARE<br>G ITEMS TO MTE. MTE WILL REFUND ANY SUMS PAID IN<br>WARE OR SERVICES.<br>ence on the Start Date and shall continue thereafter unless terminated<br>10 of this Agreement.<br>IONS | < |
| Wise Installation Wizard® —                                                                                                    | <ul> <li>☐ I go not accept the license agreement</li> <li>☐ I gccept the license agreement</li> <li>&lt; <u>Back</u> <u>Next&gt;</u> Cancel</li> </ul>                                                                                                    |   |

Choose how you want to set up the software and click the **Next** button

Options include:

- Perform Stand Alone installation (Recommended)
- Perform Server Installation
- Configure Workstation to allow existing installation

| Installatio<br>Choose | n Options<br>how you wish to setup the software.                                                                        |
|-----------------------|----------------------------------------------------------------------------------------------------|
| Please                | choose one of the following options that best suits your requirements.                                                  |
| lf there<br>Stand     | will be only one person in your office that will be using this software then select<br>None installation.               |
| lf you a<br>compu     | nd your colleges will be using the software at the same time or from different<br>ers, then choose Server installation. |
|                       | <ul> <li>Perform Stand Alone installation (Recommended)</li> </ul>                                                      |
|                       | C Perform Server installation                                                                                           |
|                       | C Configure Workstation to allow access to existing installation                                                        |
| ise Installatio       | n Wizard®                                                                                                    |
|                       | <back next=""> Cance</back>                                                                                             |

Choose the drive in which you want the software to be installed to and click **Next** 

| Destination Location                                    | ■_mt                                                     |     |  |
|---------------------------------------------------------|----------------------------------------------------------|-----|--|
| Select a drive where the application will be installed. |                                                          |     |  |
| Setup will install Mortgage Trac                        | ng Exchange onto the following drive.                    |     |  |
| To install into a different drive,                      | lick on the drop down arrow, and select another drive.   |     |  |
| You can choose not to install M                         | ortgage Trading Exchange by clicking Cancel to exit Setu | IP. |  |
|                                                         |                                                          |     |  |
|                                                         |                                                          |     |  |
| Destination Drive                                       |                                                          | 7   |  |
| Destination Drive                                       | 2                                                        | -   |  |
| Destination Drive                                       |                                                          | ·   |  |

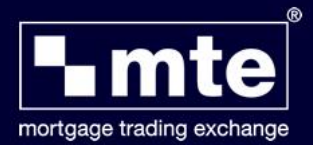

MTE will continue to install. You may notice it Updating System Configuration and .Net Frameworks 2

Once completed it will state the software has been successfully installed. Click **Finish** 

Open MTE from the icon on the desktop and select **mortgage: trading exchange** button to take you to the MTE Login screen

Please enter your **User ID** and **Password** and click **Login**. If you do not have these details please click **Register** 

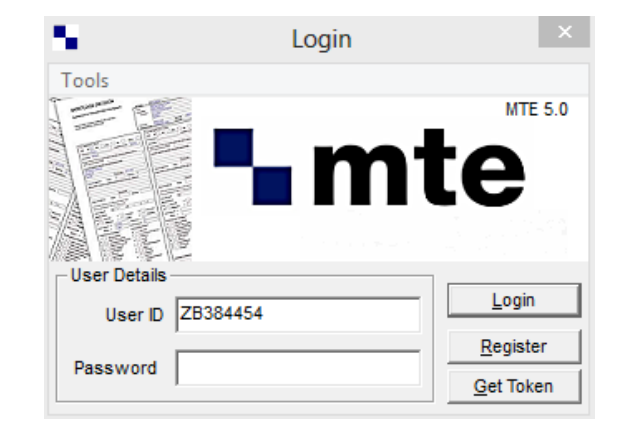

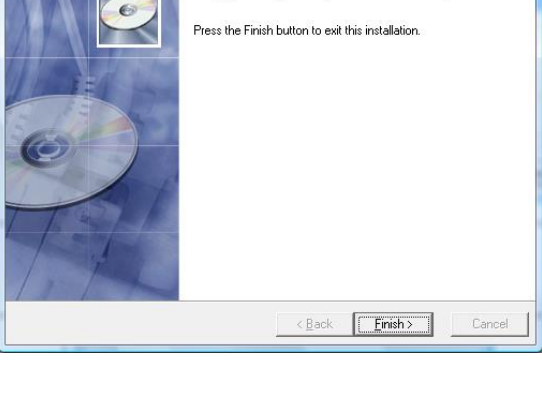

Mortgage Trading Exchange has been successfully installed.

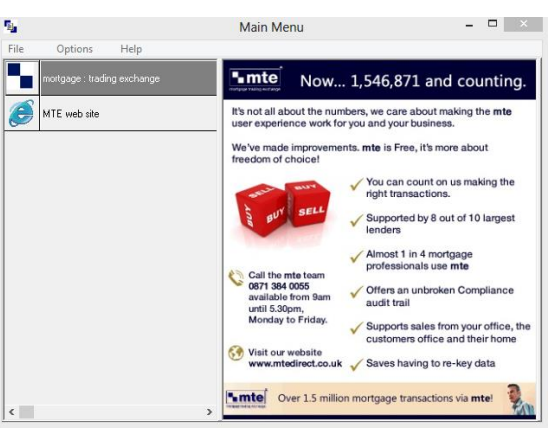

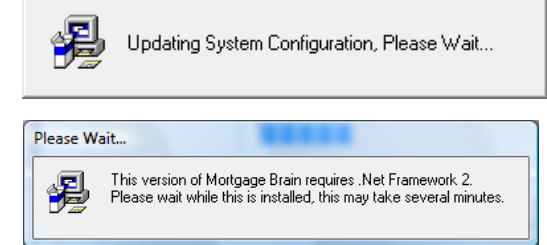

X

Mortgage Trading Exchange